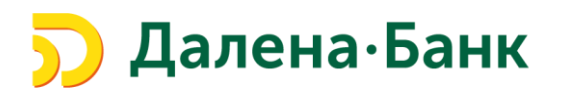

## Памятка по работе Сервиса «Мобильный Банк» и Мобильного приложения «Далена Бизнес».

| ١.          | Общие сведения                                                                       | 2 |
|-------------|--------------------------------------------------------------------------------------|---|
| ١١.         | Подключение Сервиса «Мобильный Банк».                                                | 3 |
| III.<br>Биз | Подключение Информационного режима Мобильного приложения «Далена<br>нес» сотрудникам | 4 |
| IV.         | Регистрация в мобильном приложении «Далена Бизнес».                                  | 6 |
| V.          | Создание Ключа серверной подписи в Мобильном приложении «Далена Бизнес»              | 7 |

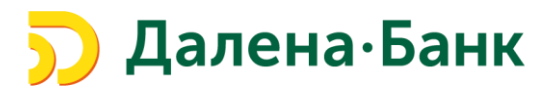

#### I. Общие сведения.

Сервис «Мобильный Банк» предоставляет уполномоченным сотрудникам Клиента возможность работать в Системе «Клиент-Банк» («iBank2») на переносных мобильных устройствах (смартфон, планшет, Smart Watch) с помощью Мобильного приложения «Далена Бизнес».

**Мобильное приложение «Далена Бизнес»** предназначено для работы на устройствах с операционными системами <u>iOS и Android</u> и доступно для <u>бесплатного скачивания</u> в магазинах приложений App Store и GooglePlay.

Технические требования для работы Мобильного приложения на смартфоне/планшете:

- операционная система iOS (версия 10.0 и выше)
- операционная система Android (версия 4.1 и выше)

Технические требования для работы Мобильного приложения с "умными" часами:

- операционная система Android (версия 6.1 и выше)
- программа для синхронизации (Android Wear).

#### В Мобильном приложении «Далена Бизнес» доступно 2 режима работы:

|                                           | Информационный | Базовый*     |
|-------------------------------------------|----------------|--------------|
| Просмотр счетов/остатков/документов/писем | $\checkmark$   | $\checkmark$ |
| Формирование реквизитов                   | $\checkmark$   | $\checkmark$ |
| Создание и подпись платежных поручений    |                | $\checkmark$ |
| Создание и подпись писем                  |                | $\checkmark$ |
| Управление шаблонами                      |                | $\checkmark$ |
| Добавление контрагентов                   |                | $\checkmark$ |
| Генерация ключей серверной ЭП             |                | $\checkmark$ |

\*работа в Базовом режиме доступна только лицам, заявленным в карточке с образцами подписей и оттиска печати, имеющим действующий ключ ЭП с правом подписи платежных документов

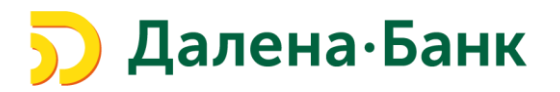

#### II. Подключение Сервиса «Мобильный Банк».

1. Предоставьте в Банк <u>Заявление на подключение/отключение Сервиса</u> <u>Мобильный Банк</u> (Приложение №7 Договора ДБО) одним из способов:

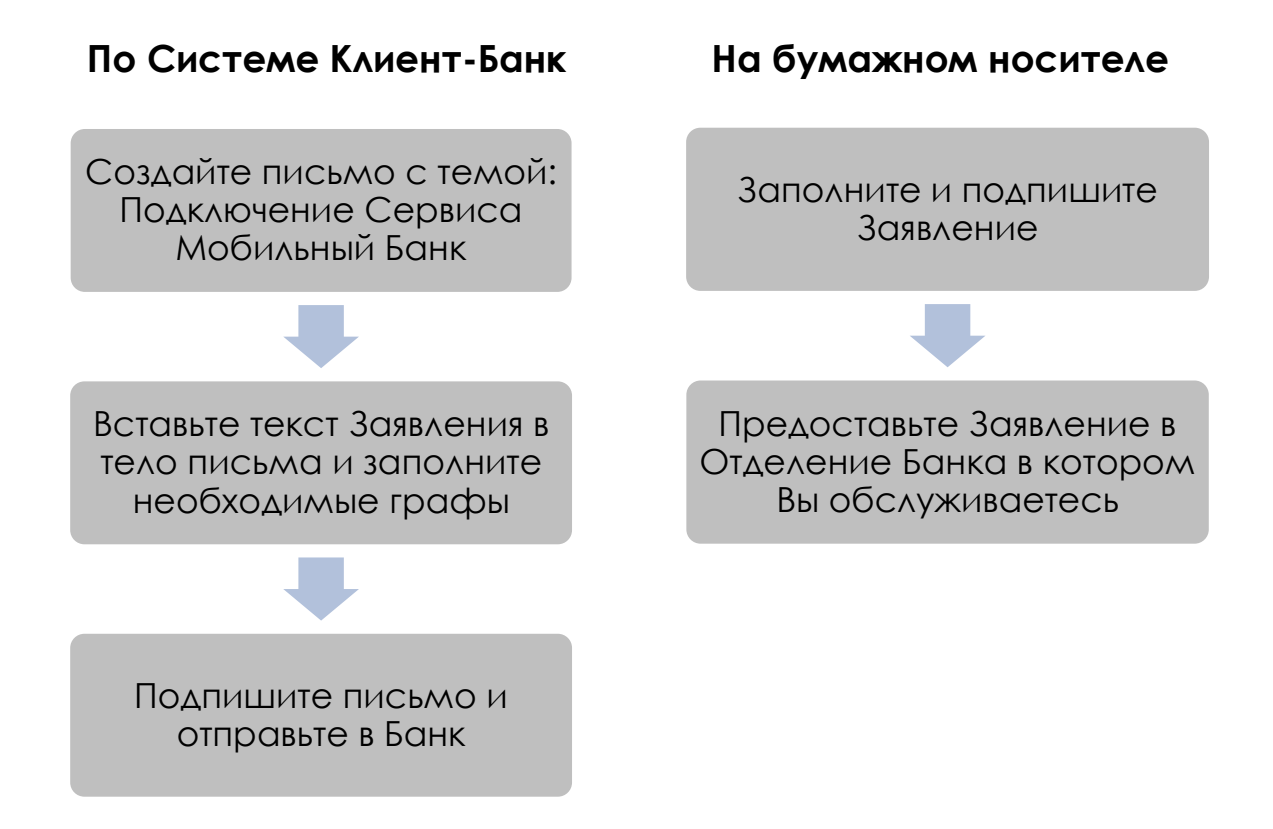

В Заявлении необходимо указать сотрудников, которым будет предоставлен доступ к Базовому режиму Мобильного приложения. К Информационному режиму Мобильного приложения сотрудников подключает <u>Руководитель/Администратор Системы «Клиент-Банк»</u> самостоятельно.

### Банк проверит Ваше Заявление и подключит Сервис Мобильный Банк

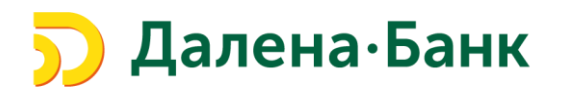

# III. Подключение Информационного режима Мобильного приложения «Далена Бизнес» сотрудникам.

Подключение информационного режима осуществляет <u>Руководитель или Администратор Системы «Клиент-Банк»</u>

1. Войдите в Систему «Клиент-Банк» с компьютера - раздел «Управление услугами» и выберите вид услуги «Мобильный Банк»

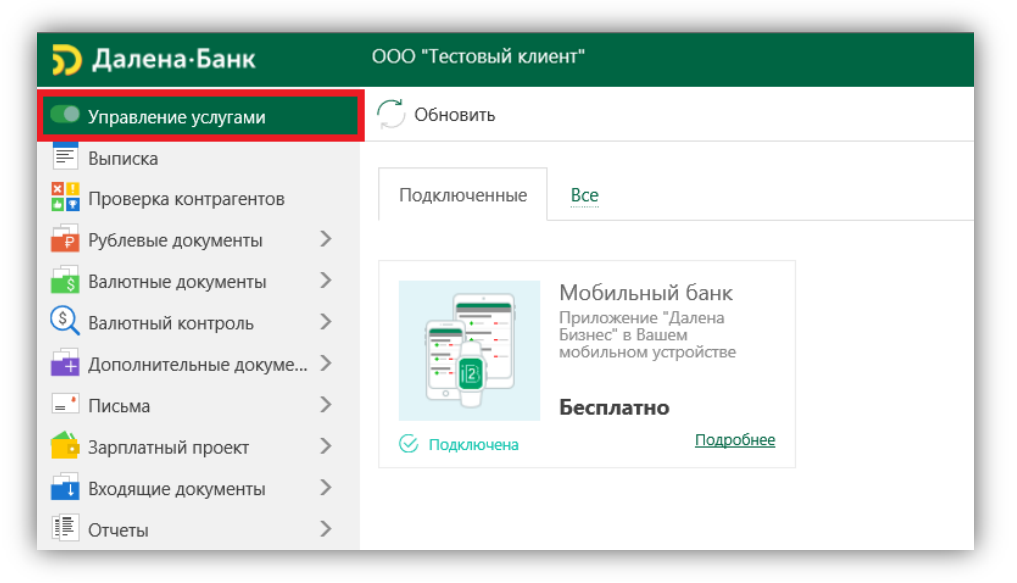

2. Выберите раздел «Настроить»

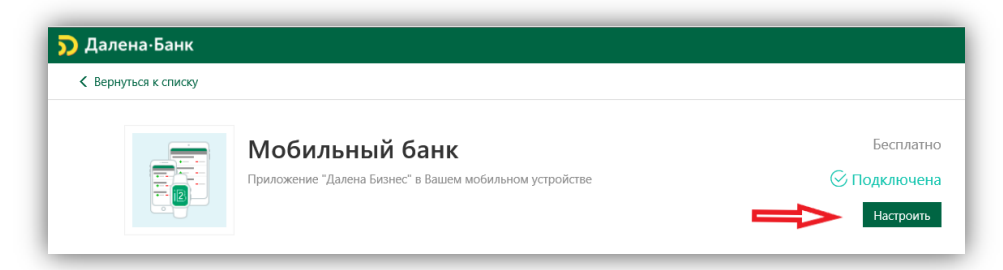

- 3. Предоставьте доступ сотрудникам к Информационному режиму:
  - Нажмите кнопку «Добавить»

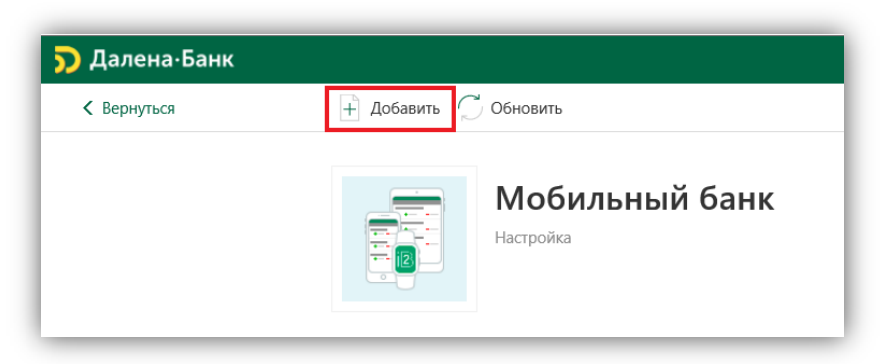

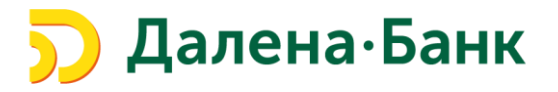

• Выберите сотрудника из списка

Если сотрудник, отсутствует в Системе «Клиент-Банк», необходимо выбрать пункт «Новый сотрудник», завести его данные в Систему «Клиент-Банк» и нажать кнопку «Сохранить»

| 🕞 Назад              |                                                                                                    |
|----------------------|----------------------------------------------------------------------------------------------------|
| Мобильный банк       |                                                                                                    |
| Выберите сотрудника  |                                                                                                    |
| ONΦ                  | Должность                                                                                                    |
| Новый сотрудник      |                                                                                                    |
| Иванов Иван Иванович | Главный бухгалтер                                                                                                    |
| Петров Петр Петрович | Генеральный директор                                                                                                    |
|                      | Назад Назад Мобильный банк Мобильный банк Быберите сотрудника ФИО Новый сотрудник Иванов Иван Иванович Петров Петр Петрович |

• Укажите номер телефона сотрудника и нажмите сохранить

| К Вернуться            | ← Назад → С    | ← Назад → Сохранить                    |  |  |  |
|------------------------|----------------|----------------------------------------|--|--|--|
|                        |                | Мобильный банк<br>Новая учетная запись |  |  |  |
| Укажите номер телефона |                |                                        |  |  |  |
|                        | ФИО сотрудника | Иванов Иван Иванович                   |  |  |  |
|                        | Должность      | Финансовый директор                    |  |  |  |

- **4.** Подключение сотрудника к Информационному режиму работы Мобильного приложения «Далена Бизнес» успешно осуществлено.
- 5. Сообщите сотрудникам о необходимости установки и регистрации в Мобильном приложении «Далена Бизнес».

Подключение сотрудникам Базового режима Мобильного приложения «Далена Бизнес», осуществляет Банк на основании Заявления о подключении/отключении Сервиса «Мобильный Банк»

Руководитель/Администратор Системы «Клиент-Банк» не создает в Системе «Клиент-Банк» учетные записи сотрудникам, которым предоставляется доступ к Базовому режиму Мобильного приложения «Далена Бизнес».

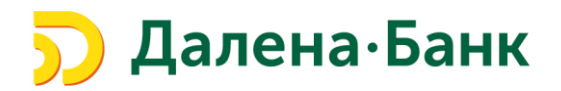

### IV. Регистрация в мобильном приложении «Далена Бизнес».

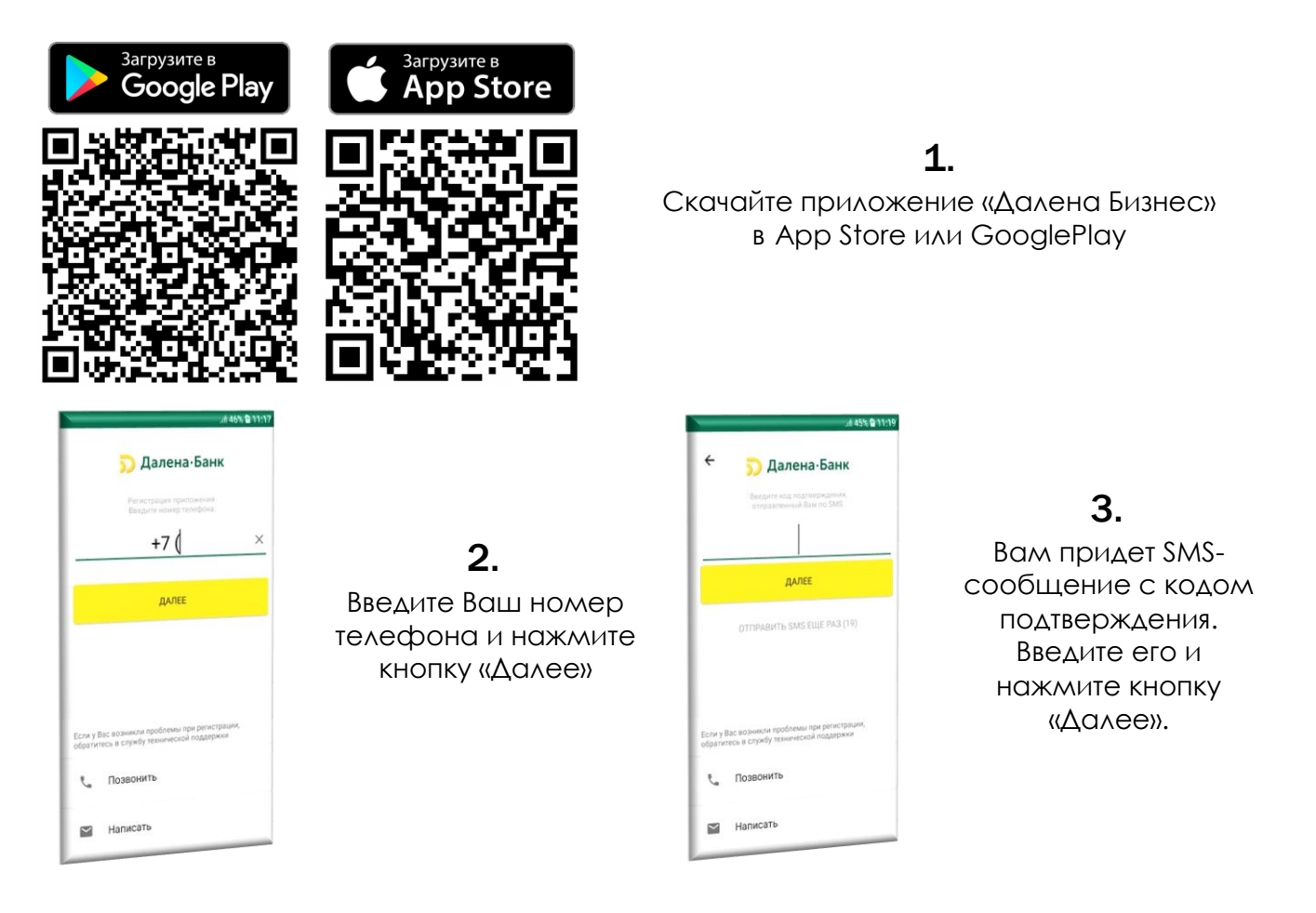

#### 4.

Установите код доступа, который будет использоваться для аутентификации в приложении.

Обратите Внимание, что код доступа не может состоять из последовательных цифр в прямом или обратном порядке или одинаковых цифр.

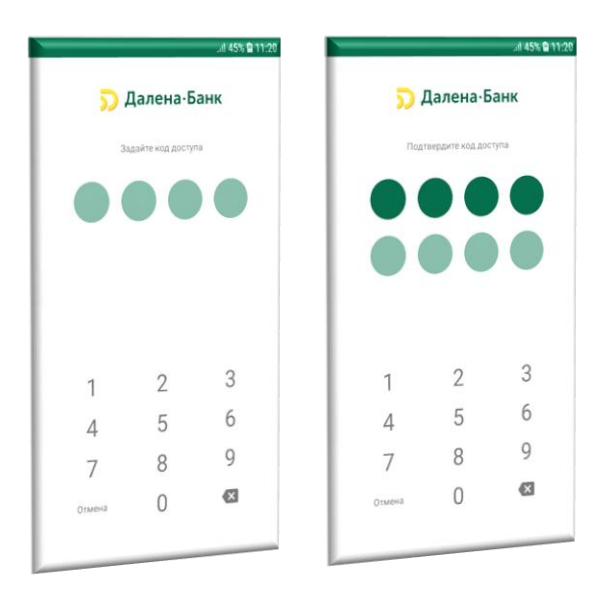

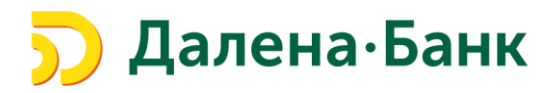

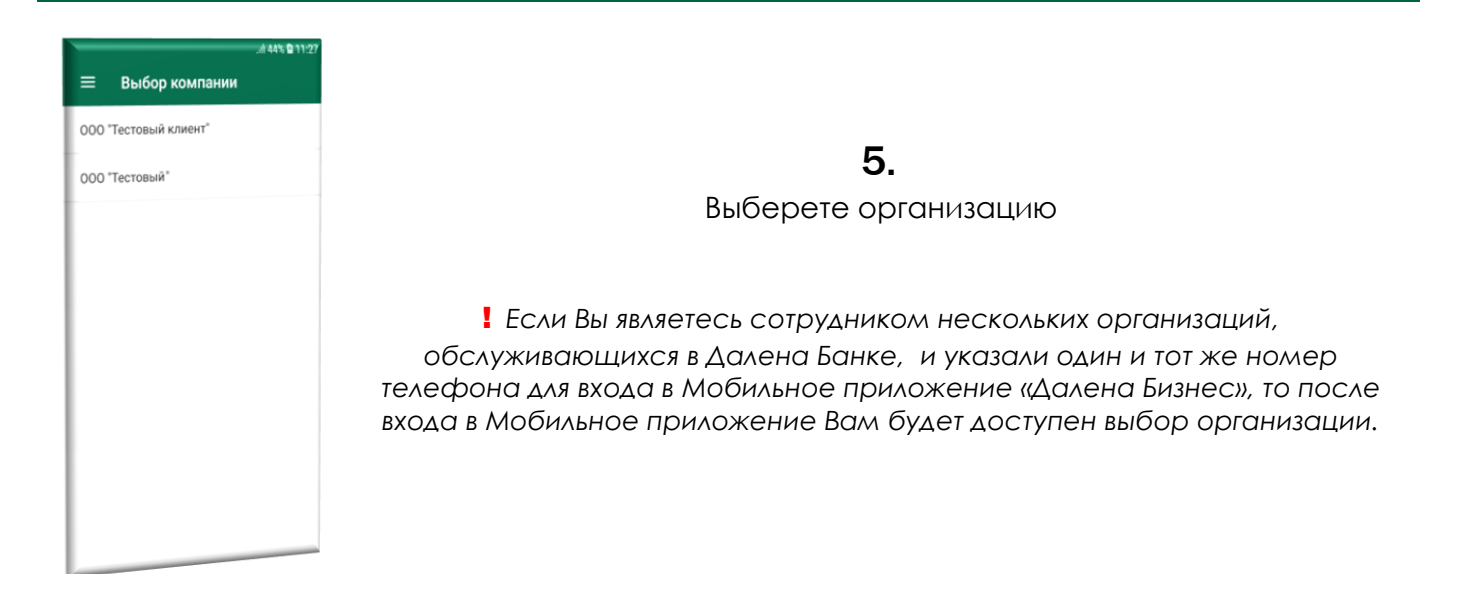

## Теперь Вам доступен Информационный режим работы Мобильного приложения – просмотр счетов и документов.

Для создания/подтверждения платежных поручений в Мобильном приложении Вам необходимо, после подачи в Банк Заявления о подключении Базового режима работы (раздел II), создать Ключ серверной подписи.

# V. Создание Ключа серверной подписи в Мобильном приложении «Далена Бизнес».

Для создания и подписания документов в Мобильном Приложении необходимо создать Ключ серверной подписи.

Ключ серверной подписи (далее – Ключ СП) – ключ электронной подписи, уполномоченного сотрудника Клиента, который хранится в зашифрованном виде на сервере Банка и используемый для подписания документов только в Мобильном приложении «Далена Бизнес».

! Ключ СП может быть создан только сотрудником, имеющим активный Ключ электронной подписи с правом подписи расчетных документов в Web-версии Системы «Клиент-Банк».

#### Сервис «Мобильный Банк» Мобильное приложение «Далена Бизнес»

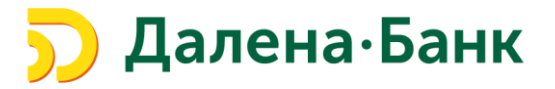

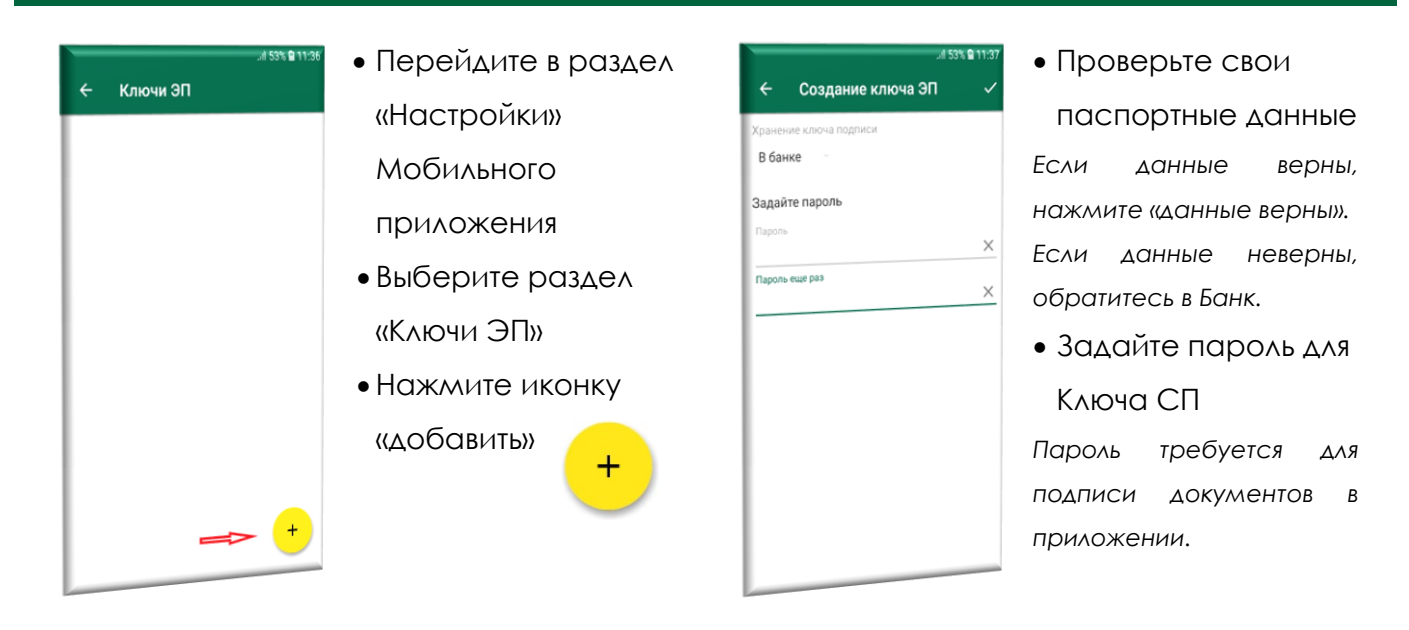

После генерации Ключа СП, в <u>Web-версии Системы «Клиент-Банк»</u> сформируется Заявление на выпуск сертификата ключа проверки серверной ЭП.

Зайдите в раздел «Ключи ЭП» - Заявление на выпуск сертификата

Проверьте данные Заявления Подпишите Заявление и отправьте в Банк\*

\*Заявление подписывается владельцем Ключа СП и уполномоченным лицом(при наличии сочетания подписей)

| 🗩 Далена Банк                 | ООО "Тестовый клиент"                                           |        |
|-------------------------------|-----------------------------------------------------------------|--------|
| Управление услугами           | С Обновить<br>О Поиск                                           |        |
| 🗐 Выписка                     |                                                                 |        |
| 🛛 🚺 Проверка контрагентов     | Рабочие Исполненные                                             |        |
| Рублевые документы            | > Документы любые - с 📰 по 😨 Обновить                           |        |
| 📑 Валютные документы          | >                                                               | _      |
| 🔇 Валютный контроль           | Заявление N Дата заявления Владелец ключа ID ключа Визит в банк | Статус |
| 📑 Дополнительные документы    | > 4 29.07.2019 Петров Петр Петрович                             | Новый  |
| - Письма                      | >                                                               |        |
| 👶 Зарплатный проект           | >                                                               |        |
| 📑 Входящие документы          | >                                                               |        |
| 🔳 Отчеты                      | >                                                               |        |
| і Справочники                 | >                                                               |        |
| 📑 Мониторинг                  | >                                                               |        |
| 🔑 Ключи ЭП                    | $\checkmark$                                                    |        |
| Информация о ключах           |                                                                 |        |
| Заявление на выпуск сертифика | та                                                              |        |

Банк сообщит об активации Ключа.